# Setting Up a SmarterProctoring Account Step-by-step guide for setting up a student account in SmarterProctoring

Slides 2: Authorizing Your Account Slides 3 - 4: Adjusting Your Settings

### Setting Up a SmarterProctoring Account

|                                                          | SmarterProctoring_                   | _Sandbox_One > Modules                                                                                                    |  |  |
|----------------------------------------------------------|--------------------------------------|----------------------------------------------------------------------------------------------------|--|--|
| You must authorize your<br>account to see your<br>exams. | Home<br>Announcements Ø              | Collapse All   Publish All   Hodule                                                                                              |  |  |
| Select SmarterProctoring.                                | SmarterProctoring<br>Discussions     | ≝ <b>* Test</b>                                                                                                    |  |  |
| Stephen_Nickell_Sandbox > SmarterProctoring              |                                      |                                                                                                    |  |  |
|                                                          | Announcements                        | CANVAS                                                                                                    |  |  |
|                                                          | SmarterProctorin<br>g<br>Discussions | SmarterProctoring<br>SmarterProctoring is requesting access to your account.<br>You are authorizing this app as Tanica Devaughn. |  |  |
|                                                          | Grades<br>People<br>Pages            | Your email address is tanica.devaughn@fscj.edu.<br>Cancel                                                                        |  |  |
| Click Authorize.                                         | Syllabus                             | Authorize                                                                                                    |  |  |

### Setting Up a SmarterProctoring Account

| lick your name   | 20                                                                                   |                                                         | 🖹 My Exams 🛛 Messages                        | 0 Oliver *       |
|------------------|--------------------------------------------------------------------------------------|---------------------------------------------------------|----------------------------------------------|------------------|
| Shek your manne. | My Exams                                                                             |                                                         |                                              | Settings         |
| Select Settings. | Active Exams                                                                         |                                                         |                                              | Tansactions      |
|                  | 🖵 Test Exam 1                                                                        |                                                         |                                              |                  |
|                  |                                                                                      | You need to select a proctor to request a s             | session.                                     |                  |
|                  | Exam Information                                                                     |                                                         |                                              |                  |
|                  | <b>Type</b><br>Computer Based                                                        | <b>Opens</b><br>2/14/2024 at 5:00am EST                 | Closes<br>3/30/2024 at 4:00am EDT            |                  |
|                  | Exam Duration<br>2 hours                                                             | Scheduling Opens<br>2/14/2024 at 10:26am EST            | Scheduling Closes<br>3/30/2024 at 4:00am EDT |                  |
|                  | Permitted Items<br>Bathroom Break<br>Bathroom Breaks are allowed during this<br>test | Blank Paper<br>Blank paper can be used during this test | Calculator<br>Calculators can be used        | during this test |
|                  | Notes:<br>Be certain to study your formulas.                                         |                                                         |                                              |                  |

#### $\pi$

## Setting Up a SmarterProctoring Account

|                                                                    | Profile Settings       General Settings       First Name *                                   | Your location will determine which<br>centers you see. Make sure to put th<br>city/zip were you want to test.                                                                                                    |
|--------------------------------------------------------------------|----------------------------------------------------------------------------------------------|----------------------------------------------------------------------------------------------------|
| You may<br>adjust your<br>email, phone<br>number, and<br>location. | Oliver  Preferred Email *  This is the email address that we will send all communication to. | Providing your location hips us show the proctors closest to you. The more precise you are with your location, the more accur e your proctor results will be. At a minimum, you must provide a city.<br>Location:<br>TSCJ South Campus Faculty Resource Center, Building 6, Room G201, Jacksonville, FL, USA<br>Courtyard<br>FSCJ South Campus<br>FSCJ South Campus<br>FSCJ Sou |

### Support

For assistance setting up your account, please email <u>oc-proctoredtesting@fscj.edu</u>.

If you have special accommodations, like double-time, private room, etc., you must email your professor that you have registered in SmarterProctoring, so they can adjust the time on your exams.